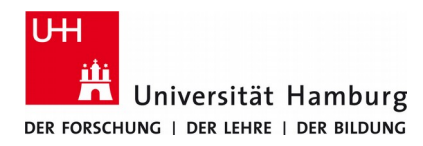

## eduroam-WLAN Apple iOS - Anleitung

Version 3.0

## Vorbemerkung

Mit dem Konfigurationsprofil **uni-hamburg-eduroam-profil.mobileconfig** werden alle Einstellungen auf einem iPhone, iPad bzw. iPod-Touch vorgenommen, die erforderlich sind, um sich als Mitglied der Universität Hamburg über die SSID **eduroam** mit dem WLAN der Universität Hamburg oder einer gastgebenden Institution des eduroam Roaming-Verbundes zu verbinden.

Sollte auf Ihrem Gerät bereits eine Konfiguration für ein WLAN mit der SSID **eduroam** vorliegen, so ist es empfehlenswert diese vor einer Installation des angebotenen Konfigurationsprofils zu entfernen.

## Installation

Das Konfigurationsprofil kann von nachfolgend genannter Internetseiten des Regionalen Rechenzentrums heruntergeladen werden. Bitte verwenden Sie für den Download den systemeigenen Safari-Browser, da das Profil ansonsten evtl. nicht korrekt im Einstellungsbereich Ihres iOS-Geräts abgelegt wird.

https://www.rrz.uni-hamburg.de/services/netz/wlan/wlan-ios.html

Beim Öffnen, bzw. speichern des Profils werden Sie gefragt, ob das angebotene Konfigurationsprofil geladen werden darf.

- Bitte tippen Sie auf den Button Zulassen.
- Das geladene Profil wird Ihnen für 8 Minuten in den **Einstellungen** Ihres Geräts bereitgestellt. Wechseln Sie in die **Einstellungen** Ihres Endgeräts und wählen dort den Punkt **Profil geladen**.
- Fahren Sie mit Installieren (oben rechts) fort.
- Geben Sie, falls gesetzt, Ihren iPhone-, iPad-, iPod-Touch-Zugangscode ein.
- Bestätigen Sie ein weiteres mal mit Installieren und anschließend erneut mit Installieren.
- Sie werden nun aufgefordert Ihren Benutzerkennung (b\*\*\*\*\*\*) einzugeben. Beachten Sie bitte, dass Ihre Benutzerkennung um den Zusatz @uni-hamburg.de ergänzt werden muss, also z.B. BCD1234@uni-hamburg.de ⇒ eingeben ⇒ weiter
- Anschließend wird Ihr Passwort abgefragt ⇒ eingeben ⇒ **weiter**
- Zum Abschluss der Installation auf den Button Fertig tippen.

Wenn Sie sich im Empfangsbereich eines eduroam WLANs befinden, wird nach dem Abschluss der Konfiguration die Verbindung automatisch aufgebaut.